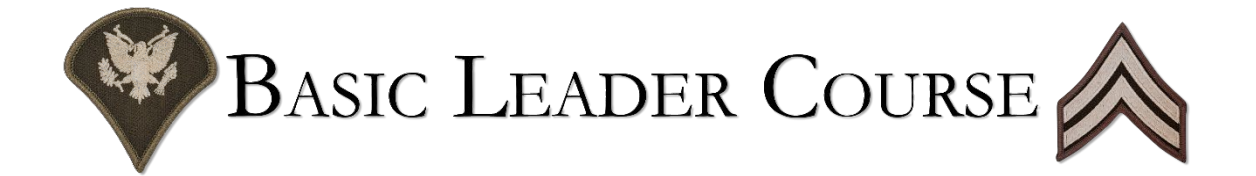

## INDIANTOWN GAP 166TH RTI PA BLC SELF-REGISTRATION INSTRUCTIONS ONLY

- 1. <u>Click Here</u> to register for your course in the Student Management System (SMS).
- **2.** Fill out all the necessary fields. Be sure to use a valid working email address when registering. You may use your personal email address when registering.
- **3.** After you have registered, your enrollment will need to be approved before your enrollment is processed and you receive your username and password. Enrollments are usually processed Day 0.

If you are experiencing any technical difficulties registering for your course or logging in, please email the Blackboard Domain Administrators.

Blackboard Help Desk Email: usarmy.bliss.ncolcoe.mbx.blackboard-helpdesk@army.mil

In the body of the email, please include the following:

- NCOA Location
- Class Number
- Start Date
- Brief Description of the issue experienced.

## **BLC Student SMS/BlackboardRegistration**

Click on the Registration link below, or copy & paste into a web browser.

https://armyusms.tradoc.army.mil/students/NCOLCOE/addUser.asp?sT=6107

Once you have clicked on the link, sign in with your CAC.

- You will see a *confirmation of attendance* notice, please review, and click next.
- The form is auto populated with your information (ensure that the information is accurate).
  - Verify that you have access to the email address that auto populates BEFORE CLICKING SUBMIT.
  - If you do NOT have access to that email account, then manually change the email address to an account you can access.
  - The email address can be changed to a civilian email address.
  - This is the email account where your username and password will be sent after you physically report for your BLC class.
  - If the form does not let you update your email address, then let your BLC facilitator know immediately during in-processing.
- Click submit. You are done with registration for your class. Now you must wait for the next step to be completed before you receive your Blackboard login information.

Next step: Once SFC Chollak, SFC Fornataro, or SFC Ashby has confirmed your registration after you physically report for your BLC class, you will receive a username and password from NCOLCoE Blackboard. Check your spam/junk/other email folders. (https://ncolcoe.blackboard.com)

You will then be able to login and access your class from any computer or mobile device without a CAC.

|                              | u u                                                                                                    | ICLASSIFIED              |
|------------------------------|----------------------------------------------------------------------------------------------------|--------------------------|
| 🗖 🐓 NCOLCOE F                | Registration x +                                                                                                    | -                        |
| $\leftarrow$ C $$            | https://armyusms.tradoc.army.mil/students/NCOLCOE/addUser.asp?sT=5909                                                                                                    | A^ 🟠 💁 💆 🗘 L 🕼 🎓 🍕 🌔     |
| SA                           | STUDENTS                                                                                                    |                          |
| <b>E</b>                     | Command & General Staff College                                                                                                    | Fort Leavenworth, Kansa: |
| llama                        | _                                                                                                    |                          |
| nome                         |                                                                                                    |                          |
| Site Tools<br>Privacy Notice | NCOLCOE Registration - sheena.chollak                                                                                                    |                          |
|                              | Confirmation of Attendance                                                                                                    |                          |
|                              | <b>IMPORTANT Note:</b> All email correspondence is sent to your Enterprise e-mail address.<br>Please check your Enterprise email account for confirmations and instructions.                                                                                                    |                          |
|                              | PRESCRIBING DIRECTIVE: AR 350-1, AR 350-10, AR 600-8-104, AR 600-20; AUTHORITY: 10 U.S.C. 3013 and U.S.C 3583                                                                                                    |                          |
|                              | Principal Purpose:                                                                                                    |                          |
|                              | Routine Use: Any information requested in this application is used solely as a means of identification; however, information contained on this form may be provided to Federal, state, or local authorities in connection with the official business.                                                     |                          |
|                              | Disclosure & Effect: Voluntary. However, without the information, the individual will not receive the necessary administrative support for registration and enrollment in NCOLCOE.                                                                                                    |                          |
|                              | Instructions:                                                                                                    |                          |
|                              | <ul> <li>Only the person logged in with their account can apply. Any application submitted under your account will be tied<br/>to your user name.</li> </ul>                                                                                                    |                          |
|                              | <ul> <li>Required fields are noted with an asterisk (*). You will not be able to submit the application unless all required<br/>fields are filled in.</li> </ul>                                                                                                    |                          |
|                              | <ul> <li>You will be able to view all the pages of the application without error before submitting the application for preparation.</li> </ul>                                                                                                    |                          |
|                              | You will not be able to save your information and come back at a later time to finish the form.                                                                                                    |                          |
|                              | <ul> <li>If you receive any errors while filling out the application, please contact the Blackboard Support Desk at<br/>usarmyleavenworth.tradoc.mbx.armyullc=support_desk@armx.mii. Please describe where you were in the<br/>application, the URL/Link you used, and the error you received.</li> </ul> |                          |
|                              | The application will log out after 15 minutes of inactivity and your data will be lost unless you submit it.                                                                                                    |                          |
|                              | Please click the Next button below to complete your General Information Form.                                                                                                    |                          |
|                              | NEXT >>                                                                                                    |                          |
|                              |                                                                                                    |                          |

| 🗖 😼 NCOLCOE F             | Registration X +                                                                                                    |                     | - 0          |
|---------------------------|----------------------------------------------------------------------------------------------------|---------------------|--------------|
| ← C ŵ                     | 🖞 https://armyusms.tradoc.army.mil/students/NCOLCOE/addUser1.asp                                                                                                    | ງ {_= ຈ             | ନ୍ତି 😩       |
| Home                      | STUDENTS<br>Command & General Staff College Fort L                                                                                                    | Leavenworth         | , Kansas     |
| Site Tools Privacy Notice | NCOLCOE Registration - sheena.chollak     General Information     Ceneral Information     Mode Name*     Interprise Email*     * Fields with asterisk are required                                                                                                    |                     |              |
| Contact the CCSC Webmart  | Type an email address which you can immediately access in the "Enterprise Email" box.<br>The email address <u>does not</u> have to be a military email address; it can be a civilian email address.<br>Double check the accuracy of what you just entered before clicking "submit" in the lower right<br>corner of the screen. | odified: Friday, Au | gunt 4, 2023 |

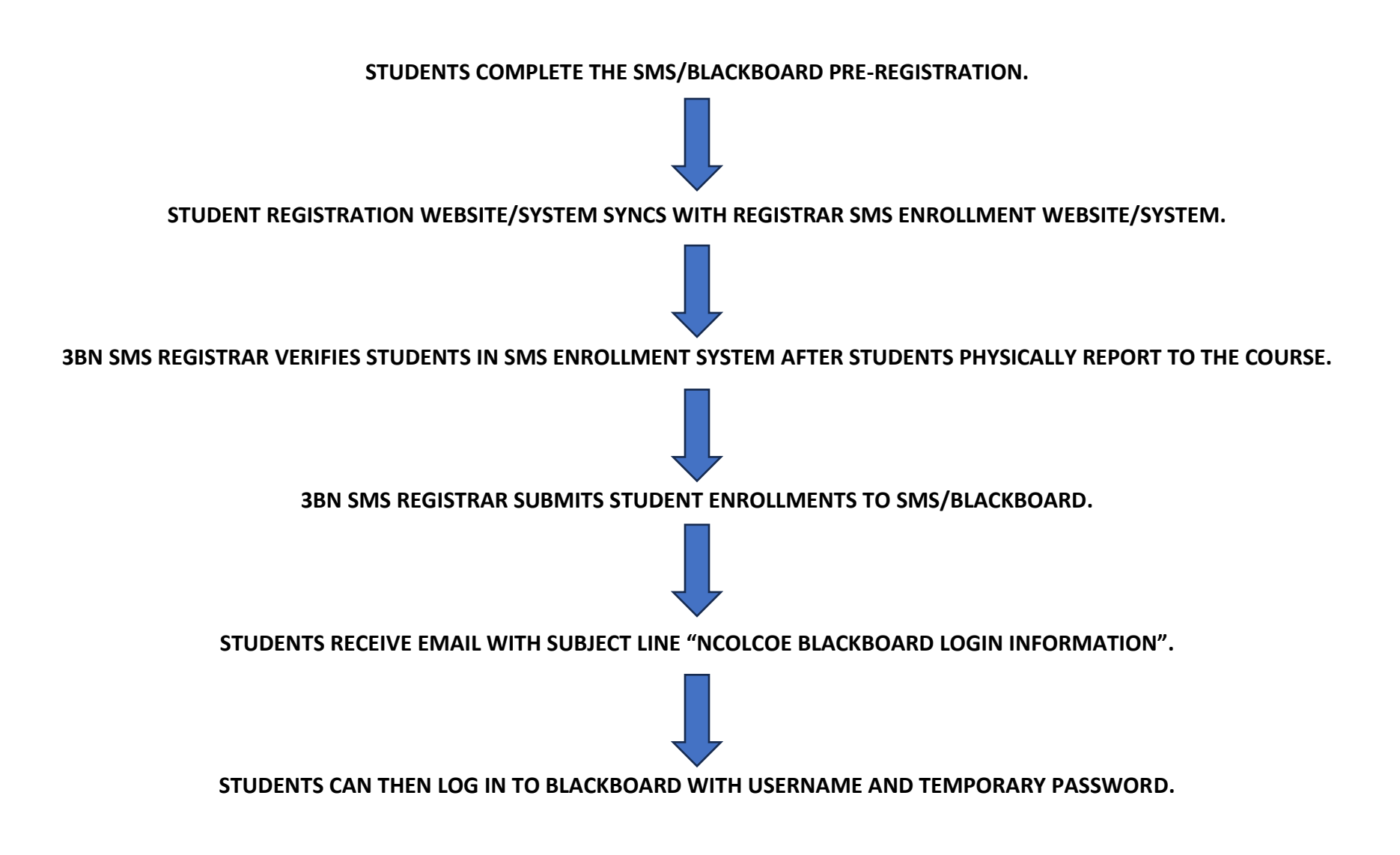

STUDENTS DO NOT AUTOMATICALLY RECEIVE THEIR BLACKBOARD USERNAME AND PASSWORD WHEN THEY COMPLETE THE PRE-REGISTRATION. A 3BN SMS REGISTRAR MUST VERIFY THEIR COURSE ATTENDANCE AND SUBMIT THEIR ENROLLMENTS. 3BN SMS REGISTRARS ARE SFC CHOLLAK, SFC FORNATARO, AND SFC WALTER.